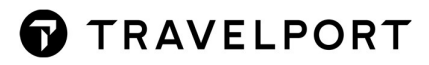

# **Client File**

# **CONTENTS**

| 1.   | OVERVIEW                               |
|------|----------------------------------------|
| 2.   | CLIENT FILE STRUCTURE                  |
| 3.   | TYPES OF CLIENT FILES                  |
| 3.1  | Sample of Information Client File      |
| 4.   | CLIENT FILE RETRIEVAL                  |
| 5.   | CLIENT FILE TRANSFER CODES             |
| 6.   | Client File Build9                     |
| 6.1  | Creating Business File                 |
| 6.2  | Creating Personal File10               |
| 7.   | Modification of Client File 11         |
| 7.1  | During Creation                        |
| 7.2  | After Creation12                       |
| 8.   | Quick Build Client File 13             |
| 8.1  | Quick Build - Business Client File13   |
| 8.2  | Quick Build - Personal Client File13   |
| 9.   | Rename Client File                     |
| 9.1  | Rename Business Client File 13         |
| 9.2  | Rename Personal Client File            |
| 10.  | Copy Client File                       |
| 10.1 | Copy Business Client File              |
| 10.2 | 2 Copy Personal Client File            |
| 11.  | Delete Client File                     |
| 11.1 | Deleting a Business File               |
| 11.2 | 2 Deleting a Personal File             |
| 12.  | Move Client File                       |
| 13.  | Client File Editor                     |
| 13.1 | Create a new Business or Personal File |

Ν

# 6

| 13.2 Modify Business or Personal File    | 22 |
|------------------------------------------|----|
| 13.3 Delete Business or Personal File    | 22 |
| 13.4 Reinstate Business or Personal file | 23 |
| 13.5 Rename Business or Personal file    | 24 |
| Appendix A                               | 25 |
| Appendix B                               | 26 |
| Appendix C                               | 27 |

# 1. OVERVIEW

Client File provides the capability to build a Booking File within 60 seconds, including name, ticketing, phone, address, form of payment and delivery fields.

Unlimited information, frequently used regarding your client can be stored.

Information stored in Client Files may or may not be used in conjunction with a Booking File.

Client File's unique structure allow agencies to store not only customer data, but frequent sold itineraries as well.

# 2. CLIENT FILE STRUCTURE

There are three levels of Client File:

#### Agency File (MAR – Master Account Record)

The Agency File can only be initialized by Galileo Service Centre but once initialized the agent can then add/change information in the Agency File.

The agency Pseudo city code acts as the Agency File title.

- Only ONE agency file in a PCC
- Maximum 200 lines
- Each line maximum with 64 characters

#### Business File (BAR – Business Account Record)

Business File is used to store information regarding Business accounts and their corporate policies.

All Business Files are automatically indexed to the Agency File, therefore a Agency File must exist before a Business File can be built.

- Unlimited Business Account Records may be created
- Maximum 200 lines
- A line may contain a maximum of 58 characters after the slash (/)
- You may enter multiple lines into a file by using the plus symbol (+)

#### Personal File (PAR – Personal Account Record)

Personal File is used to store information regarding the client.

All Personal Files are automatically indexed to the Business File, therefore a Business File must exist before a Personal File can be built.

- Unlimited Personal Account Records may be created.
- o Maximum 200 lines
- A line may contain a maximum of 58 characters after the slash (/)
- You may enter multiple lines into a file by using the plus symbol (+)

#### Points to note:

a/ For BAR and PAR creation, avoid use character % "':,

b/ For BAR and PAR ID, minimum 2 characters and maximum 21 characters, avoid use characters % "':, -

# 3. TYPES OF CLIENT FILES

Within Client File, there are two types of Business File:

#### • Passenger Data

Business Files which contain company data. These Business can have Personal Files beneath them containing company employee data.

#### • Information

These Business Files contain information only and are never moved into the Booking File.

#### 3.1 Sample of Information Client File

Client Files may also be built for informational purposes.

e.g. company policy on accepting cheques, emergency phone contacts, opening and closing procedures etc.

#### e.g. C\*VEND

```
EA7/GALILEO TRAINING/VEND
                                                     08JUN93
 1N/****STEPS FOR USING THE VENDING MACHINE*****
 2N/-----
                         _____
  3N/STEP 1
  4N/----
  5N/FIRST FIND A MACHINE THAT IS WORKING - THIS IS DIFFICULT
  6N/IF NECESSARY OBTAIN LEAVE AND SEE TRAVEL OFFICE FOR
  7N/EMERGENCY RATIONS AND SURVIVAL KIT
 8N/STEP 2
  9N/----
 10N/INSERT VENDING CARD - UPSIDE DOWN
 11N/THAT IS THE CARD - NOT YOU
 12N/STEP 3
13N/-----
14N/TAP IN YOUR DRINK REQUIREMENTS
 15N/STEP 4
16N/-----
17N/TAP IN STRONG OR NORMAL - THIS IS ALSO REQUIRED FOR
18N/WATER. THE MACHINE WILL THEN EITHER DEVOUR THE CARD OR
 19N/IT MAY ASK YOU TO INSERT IT AGAIN
20N/MAKE SURE THE CARD IS IS ONE PIECE
 41N/STEP 5
 42N/----
 43N/READ A GOOD BOOK WHILST WAITING FOR YOUR DRINK
 44N/PROBABLY WAR AND PEACE WOULD BE THE RIGHT LENGTH
 45N/-----
 46N/REMOVE CUP FROM MACHINE
 47N/STEP 6
 48N/-----
 49N/EXAMINE BEVERAGE CAREFULLY - IF IT IS NOT WHAT YOU
50N/EXPECTED REPEAT STEPS 1 - 6
 51N/DRINK SAID BEVERAGE
 52N/MAKE EARLY DOCTORS APPOINTMENT FOR PROBLEMS ARISING
END OF DISPLAY
```

The Client File is built just as the ones we have done earlier using "N" (never move lines) and freeform text.

# 4. CLIENT FILE RETRIEVAL

| C*<br>C*GUCCI<br>C*GUCCI-CHAN ANDY  | Retrieve Agency File<br>Retrieve Business File<br>Retrieve Personal File under Business File                |  |  |
|-------------------------------------|----------------------------------------------------------------------------------------------------|--|--|
| CLB                                 | Display list of Business File                                                                               |  |  |
| CL*1                                | Select number from Client File list                                                                         |  |  |
| CLP/GUCCI<br>CL*1                   | Display list of Personal File associated with Business File GUCCI<br>Select number from Client File list    |  |  |
| CL*L<br>CL*PD                       | Redisplay Client file list<br>Display more under Client File                                                |  |  |
| CLB/PCC/Business Title              | Display Branch's Business Client File                                                                       |  |  |
| CLP/PCC/Business Title - Name       | Display Branch's Personal Client File                                                                       |  |  |
| C* Business Title *ALL              | Display all business and agency files                                                                       |  |  |
| C* Business Title-Personal Title */ | LL Display all personal, business and agency files                                                          |  |  |
| C*R<br>C*B<br>C*P                   | Redisplay Client File<br>Redisplay last referenced Business File<br>Redisplay last referenced Personal File |  |  |
| Wildcard display - use * (At lea    | st 02 characters to retrieve)                                                                               |  |  |
| C*AB*                               | Display Business File                                                                                       |  |  |
| C**-MCHAN                           | Display Personal File                                                                                       |  |  |
|                                     | The 2 <sup>nd</sup> * means use Wildcard                                                                    |  |  |
| CUN                                 | Delete client file numbering                                                                                |  |  |
| CNM                                 | Add client file numbering (Before client file end)                                                          |  |  |
| C@CUN                               | Delete client file numbering                                                                                |  |  |
| C@CNM                               | Add client file numbering (After client file store)                                                         |  |  |

# 5. CLIENT FILE TRANSFER CODES

- Y Always move. Any information stored on a "Y" line will ALWAYS move into the Booking File (Must use Galileo entries)
- Optional move. Any information stored on an "O" line may be moved, as long as the line number is specified in the move entry. (Must use Galileo entries)
- **N** Never move. Any information that is never moved into a Booking File is coded "N". Therefore, freeform text can be entered.
- **R** Related move. It is mandatory to use for SI., M. and RI. data. These items can be passenger and/or segment related.
- **B** Blank line. Blank lines are stored within Client Files for the purpose of clarity.

All three record levels of Passenger Data Client Files are created in the same way.

- line number
- transfer code
- separator (slash)
- ➤ text or entry

#### **Secondary Qualifier**

- Group together lines containing similar information
- o does not affect the move of information into booking file
- o must input after transfer code
- o not recommend to use Y, O, N, R to avoid confusion

Example: 1YP/

- 1 = line number
- Y = always move indicator
- P = secondary qualifier

# 6. Client File Build

#### 6.1 Creating Business File

Step 1: Initialize title (Min 2 characters / Max 21 characters)

**CFB/ACMO** For example Acme Co.

RESPONSE: PROCEED BUSINESS FILE

Note: If build with space including, space need to be included when retrieve

Step 2: Build lines with transfer code. It is suggested to use same line numbers for the same types of information in each client files.

Up to 12 lines can be input at once using end items (+). However, it is recommended that you start with 1!

After the End item, press the RETURN key before typing your next line. This makes your inputs easier to read if an error response is received.

Lines do not need to be entered in sequential order.

For example

1N/Company name in full
2YP/P.HKGB\*......
3NP/Fax number .......
6O/W. Address .......\* ......\* P/
7O/T.TAU/.....

#### Points to note:

a/ Remember information stored on "Y" or "O" lines must be entered in Galileo format.

b/ Max 58 characters after but Max 84 characters for DI.FT- in Y line

c/ Max 122 characters with 4\* and each line max 37 characters in W.

d/ Max 122 characters with 5\* and each line max 37 characters in D.

e/ Can link 5 FQTV in one line e.g M.SQ123456789-UA123456789-CX123456789-KA123456789-MH-123456789

f/ Use character // represent @ and - - represent \_ (underscore) for **P.** and **SI**. Email address format E.g. PHKGE\*MARWITZ- -LAU//TRAVELPORT.COM

SI.CX\*CTCM MARWITZ- -LAU//TRAVELPORT.COM Except MT. Email address can use @ character E.g. MT.MARWITZ- -LAU@TRAVELPORT.COM

If a mistake is made while in the create mode, corrections can be easily amended by repeating the line number and the correct input, it would override any pre-stored information located on the specified line number.

Pressing I and enter (IGNORE) will abandon the create process and you would have to start from the beginning by initializing the record.

To display the profile while in the create mode: C\*R

Step 3: Save the file **CE** (CREATE END)

#### 6.2 Creating Personal File

Step 1: Initialize title (Min 2 characters / Max 21 characters)

**CFP/ACMO-WONG PETER** For example Peter Wong under company Acme Co.

- Step 2: Build lines with transfer code
- Step 3: Save the file **CE** (CREATE END)

Same 3 steps that apply to creating a Business File apply to creating a Personal File.

#### MISC

#### Create "Tab" under Client File

Step 1: Sine into format mode

#### C@FMT

Note: need to re-enter if done "ignore"

Step 2: Create tab position of personal client file under business file

Before Client File end:

C (line nbr) N/ (free text) : \* C\*GUCCI - W CHAN : -

After Client File end:

C@ (line nbr) N/ (free text) : \* C\*GUCCI - W CHAN : -

#### Points to Note:

:\* equals to > :- equals to Tab Stop

### 7. Modification of Client File

#### 7.1 During Creation

#### Modify

Re-input the line with new information

#### Add

If the new line is available, use the same format to add information, e.g. **4N**/..... Otherwise, use the Insert format.

#### Delete

Type line number and enter, e.g. 3 (enter)

#### Insert

You may insert a new line between current consecutive lines, e.g. if you want to add a line between 2 and 3

/2 (enter)

3Y/.....

#### Change Transfer code

Type the line number with the new transfer code, e.g. change the transfer code of line 6 from O to Y by 6Y/

#### 7.2 After Creation

Modify

C@2Y/.....

#### Add

e.g. if line is available to add

C@4N/.....

#### Delete

C@3

#### Insert

e.g. if add line between 2 and 3

C@/2 (enter)

C@3Y/.....

#### Change Transfer code

e.g. if line 6 (O line change to Y line)

#### C@6Y/

Note: Applied on all client file lines and no need to End

# 8. Quick Build Client File

#### 8.1 Quick Build - Business Client File

Note:

- No need to end Client File
- Maximum 12 lines

#### 8.2 Quick Build - Personal Client File

BQP/BF Title - PF Title + 1Y/N.SMITH/MAGGIEMS + ...... + ......

Note:

- No need to end Client File
- Maximum 12 lines

#### 9. Rename Client File

#### 9.1 Rename Business Client File

- Step 1: Retrieve client file
- Step 2: CRB/old BF title : new BF title
- Response: E.g. CRB/old BF titles : new BF titles CONFRIM RENAME Y or N \_

Note: If confirm to change type Y under cursor place position

#### 9.2 Rename Personal Client File

- Step 1: Retrieve client file
- Step 2: CRP/old PF : new PF
- Response: E.g.CRP/old PF titles : new PF titles CONFRIM RENAME Y or N \_

Note: If confirm to change type Y under cursor place position

# 10. Copy Client File

#### **10.1 Copy Business Client File**

- Step 1: C\*BF
- Step 2: CFB / C / New BF title
- Response: Proceed with copy
  - Step 3: CE

#### **10.2 Copy Personal Client File**

- Step 1: C\*BF-PF
- Step 2: CFP/ C / New PF title
- Response: Proceed with copy
- Optional: **CFP / C / BF new PF title: 2.5 7** (Copy with specified lines)
  - Step 3: CE
    - **C\*R** To retrieve after copy
  - Copy Client File from Branch
  - Step 1: Retrieve branch client file
  - Step 2: CFB / C / 8ZZ / new BF title
    - 8ZZ new PCC to build a copy
  - Step 3: CE

# 11. Delete Client File

The delete function allows the system to purge any unwanted or currently unused Client Files. Extreme caution must be used when using the delete function.

You can delete any current Client File that belongs to the agency or an associated branch office.

#### 11.1 Deleting a Business File

Deleting a Business File automatically deletes all associated Personal Files.

Deleting a Business File is a three-step process:

1) Display the Business File

2) Enter the delete input **CXB/Business File TITLE** 

Response: CXB/RENAME CONFIRM DELETE REQUIRED- Y OR N

3) Confirm the delete entry by entering Y at the prepositioned cursor.

#### Response: Business File AND ASSOCIATED RECORD/S DELETED

If the agent ignores before the second enter, no action takes place.

#### **11.2 Deleting a Personal File**

Personal File records can be deleted individually or in groups by a one-step keyboard command.

Step 1: Display the Personal File.

Step 2: Enter the delete input. CXP/Business File TITLE-Personal File TITLE

No agent prompt to confirm deletion is necessary. The Personal File is immediately deleted.

#### CXP/Business File TITLE-Personal File TITLE : Personal File TITLE : Personal File TITLE

# 12. Move Client File

- 2 Methods of Move: **1. Display Move** (must retrieve CF first before move)
  - 2. Blind Move (without retrieve CF to move)

# 2 Types of Move: **1. Multiple Move**

e.g. If retrieve PF, move all Y lines relate with business, agency file

Entry Level: Agency  $\rightarrow$  Business  $\rightarrow$  Personal Note: Move up base on entry level above client file

#### 2. Single Move

Only one entry level Y lines and Agency file (phone field, NO other Y lines move)

|                      | DISPLAY                          | BLIND                          |
|----------------------|----------------------------------|--------------------------------|
| Multiple Move        | Retrieve by C*CF                 |                                |
|                      |                                  |                                |
| Business client file | CM/+ *Name                       | CMT/BF                         |
| Personal client file | CM/+ *Name                       | CMT/BF-PF/+ *Name              |
|                      | Move all Y lines and append agen | t's name to agency phone field |
|                      |                                  |                                |
| Single Move          |                                  |                                |
|                      |                                  |                                |
| Business client file | CMB/                             | CMBT/BF+*Name/+6+7*Date        |
| Personal client file | CMP/                             | CMPT/BF-PF+*Name               |
|                      | Move all Y lines and append agen | t's name to agency phone field |

The following symbols can be used to append dates and data to Client Files:

- / appends dates to lines
- \* appends freeform data to lines
- + Appended data or dates to a line number
- . Link non-consecutive lines

# Sample Move Client File:- Display Move

| Α. | Personal | File with | one | passeng | jer oi | ıly |
|----|----------|-----------|-----|---------|--------|-----|
|    |          |           |     |         |        | _   |

| 79E4/GUCCI-ASH JOHN WIL    | 79E4/GUCCI-ASH JOHN WILLIAM 23AUG20                                                       |               |  |  |  |
|----------------------------|-------------------------------------------------------------------------------------------|---------------|--|--|--|
| PERSONAL FILE              |                                                                                           |               |  |  |  |
| 1Y/N.1ASH/JOHNWILLIAM      | MR                                                                                        |               |  |  |  |
| 2Y/W.33/F VICWOOD PLA      | ZA                                                                                        |               |  |  |  |
| 199 DES VOEUX RO           | AD CENTRAL                                                                                |               |  |  |  |
| HONG KONG P/               |                                                                                           |               |  |  |  |
| 3 <b>Y</b> /M.CX1044756800 | 3Y/M.CX1044756800                                                                         |               |  |  |  |
| 4R/SI.VGML                 |                                                                                           |               |  |  |  |
| END OF DISPLAY             |                                                                                           |               |  |  |  |
| CM/+*EVA                   | Move client file to booking file and add agent's name to agency phone field               |               |  |  |  |
| CM/+*EVA/+DI.AR-EVA        | Move Client File and add agent's name to agency pho<br>agent's name to print on itinerary | one field and |  |  |  |

Response: Only passenger name and mileage number will be moved

1.1ASH/JOHNWILLIAMMR \*\* CLIENT FILE REFERENCES EXIST \*\* >\*CF \*\* MEMBERSHIP DATA EXISTS \*\* >\*MM FONE-HKGT\*GALILEO TRAVEL 3806 9892-EVA ADRS-33/F VICWOOD PLAZA\*199 DES VOEUX ROAD CENTRAL\*HONG KONG P/ DOCI-AGT INF-EVA

Must add Air segments before moving SI request from Personal File

| 1.1AS   | H/JOHNW | ILLIAMMR     |     |           |          |       |                         |      |
|---------|---------|--------------|-----|-----------|----------|-------|-------------------------|------|
| 1. CX   | 711 Y   | 010CT HKGSIN | HS1 | 1605      | 1940     | 0     | E FR                    |      |
| CM/R/S- | 1       |              | Мс  | ove "R" I | ine asso | ciate | d to Segment 1 (S-1)    |      |
| CM/R/S- | 1.2     |              | Мс  | ve "R" l  | ine asso | ciate | d to Segment 1 and 2 (S | 1-2) |

#### B. Personal File with two passengers

|                                                                                        | 2444620                                                                 |  |  |  |  |
|----------------------------------------------------------------------------------------|-------------------------------------------------------------------------|--|--|--|--|
| /9E4/GUCCI-LAU MARWIIZ                                                                 | 24AUG20                                                                 |  |  |  |  |
| PERSONAL FILE                                                                          |                                                                         |  |  |  |  |
| 1Y/N.1LAU/MARWITZMS                                                                    |                                                                         |  |  |  |  |
| 2Y/N.1WONG/PETERMR                                                                     |                                                                         |  |  |  |  |
| 3Y/W.33/F VICWOOD PLAZA                                                                |                                                                         |  |  |  |  |
| 199 DES VOEUX ROAD CEN                                                                 | TRAL                                                                    |  |  |  |  |
| HONG KONG P/                                                                           |                                                                         |  |  |  |  |
| 4 <b>RC1</b> / <mark>M.CX100000115</mark>                                              |                                                                         |  |  |  |  |
| 5 <b>RC2/<mark>M.CX105563441</mark></b>                                                |                                                                         |  |  |  |  |
| 6 <b>RC1/<mark>SI.VGML</mark></b>                                                      |                                                                         |  |  |  |  |
| 7RC2/ <mark>SI.SFML</mark>                                                             |                                                                         |  |  |  |  |
| END OF DISPLAY                                                                         |                                                                         |  |  |  |  |
|                                                                                        |                                                                         |  |  |  |  |
|                                                                                        |                                                                         |  |  |  |  |
| CM/R/C-1/P-1                                                                           | Move pax 1(P-1) and related customer identifier (C-1) field             |  |  |  |  |
|                                                                                        |                                                                         |  |  |  |  |
| CM/R/C-2/P-2                                                                           | Move pax 2 (P-2) and related customer identifier (C-2) field            |  |  |  |  |
|                                                                                        |                                                                         |  |  |  |  |
|                                                                                        |                                                                         |  |  |  |  |
| Note: CM/R or CMP/R function allow                                                     | to move the selected "R" line                                           |  |  |  |  |
|                                                                                        |                                                                         |  |  |  |  |
| Other Client Move Entries                                                              |                                                                         |  |  |  |  |
|                                                                                        |                                                                         |  |  |  |  |
|                                                                                        |                                                                         |  |  |  |  |
| СМВ/+7-9.12                                                                            | Move all Y lines, optional lines 7-9 and 12 from Business File only     |  |  |  |  |
|                                                                                        |                                                                         |  |  |  |  |
| CMP/+5-6 11/+R P                                                                       | Move all Y lines, optional lines 5-6 and 11 from Personal File only and |  |  |  |  |
|                                                                                        | add received field                                                      |  |  |  |  |
|                                                                                        |                                                                         |  |  |  |  |
|                                                                                        |                                                                         |  |  |  |  |
|                                                                                        |                                                                         |  |  |  |  |
|                                                                                        |                                                                         |  |  |  |  |
| 3. Client Move in Smartpoint using interactive features My Travelport Answer KB0012021 |                                                                         |  |  |  |  |
|                                                                                        |                                                                         |  |  |  |  |

SCF (Personal File title) Searching for Client Files

#### Example: SCF CHAN TAI MAN TONY

| 1 MATCHES FOUND         | 1 2              |
|-------------------------|------------------|
| BUSINESS PROFILE: PRADA |                  |
| «BOTH» 3                | MUVE «BAR» «PAR» |

1/ Selection of <BAR>, only business file with transfer code Y lines move

2/ Selection of <BAR>, only personal file with transfer code Y lines move

3/Selection of <BOTH>, all related business file and personal files with transfer code Y lines move

Quote example for selection of <BOTH>, response:

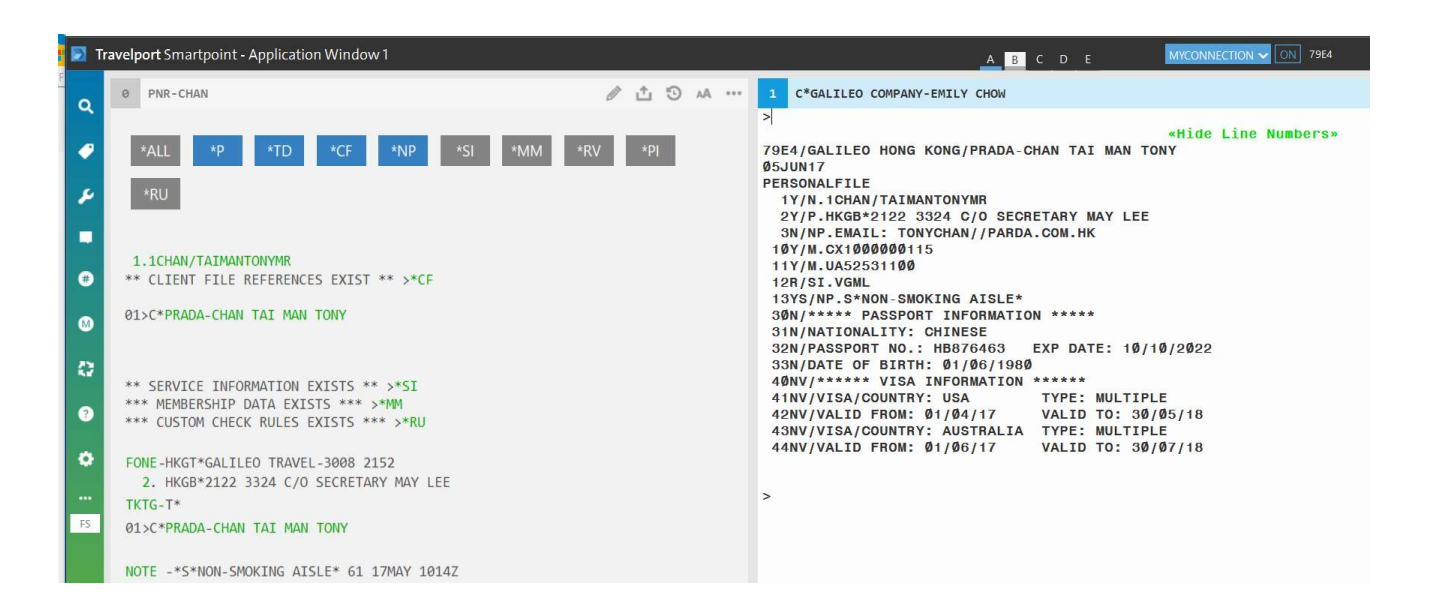

# 13. Client File Editor

Access: Tools → Quick Commands → Relay ClientFile

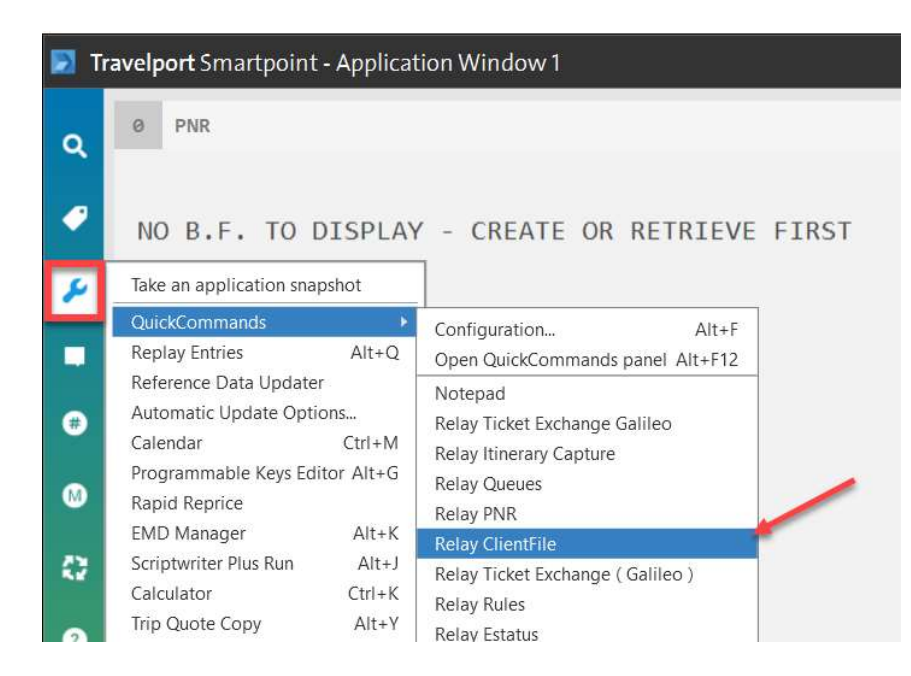

#### 🐓 79E4/AVIS CO - Client File Editor

#### - 🗆 ×

| File Client File Edit View Help                                                                                                    |                                                                                                    |
|----------------------------------------------------------------------------------------------------|----------------------------------------------------------------------------------------------------|
|                                                                                                    | 2                                                                                                    |
| □       Local Files       ▲         □       GallLEO HONG KONG (79E4)       □         □       GallEO HONG KONG (79E4)       □         □       GallEO HONG KONG (79E4)       □         □       GallEO HONG KONG (79E4)       □         □       GallEO TEST       □         □       GallEO TEST       □         □       Galleasta       □ </td <td>TMYAUIS COMPANY LIMITED         2M/IND INDEX / SEE SCARLL         3VC/NP.C.*14/F GOLDEN CENTRE         VVC/NP.C.*18/F ES DUEX ROAD         SVC/NP.C.*18/F ES DUEX ROAD         SVC/NP.C.*18/F ES DUEX ROAD         SVC/NP.C.*18/F ES DUEX ROAD         SVC/NP.C.*181. 28600888 / FAX: 28609498         SVC/NP.C.*181. 28600888 / FAX: 28609498         SVC/NP.C.*181. 28600888 / FAX: 28609498         SVC/NP.C.*181. 28000888 / FAX: 28609498         SVC/NP.C.*181. 28000888 / FAX: 28609498         SVC/NP.C.*181. 2015.LAM//TRAUELPORT.COM         1WVC/OL.4C-4015         200         2011/1/INFO-3000495 CREDIT         3041./TABUELPOLICY         3041./TABUELPOLICY         3041./FABUARSS INFO         3041./TABUARSS INFO         3041./FABUARY         3041./FABUARY         3041./FABUA</td> | TMYAUIS COMPANY LIMITED         2M/IND INDEX / SEE SCARLL         3VC/NP.C.*14/F GOLDEN CENTRE         VVC/NP.C.*18/F ES DUEX ROAD         SVC/NP.C.*18/F ES DUEX ROAD         SVC/NP.C.*18/F ES DUEX ROAD         SVC/NP.C.*18/F ES DUEX ROAD         SVC/NP.C.*181. 28600888 / FAX: 28609498         SVC/NP.C.*181. 28600888 / FAX: 28609498         SVC/NP.C.*181. 28600888 / FAX: 28609498         SVC/NP.C.*181. 28000888 / FAX: 28609498         SVC/NP.C.*181. 28000888 / FAX: 28609498         SVC/NP.C.*181. 2015.LAM//TRAUELPORT.COM         1WVC/OL.4C-4015         200         2011/1/INFO-3000495 CREDIT         3041./TABUELPOLICY         3041./TABUELPOLICY         3041./FABUARSS INFO         3041./TABUARSS INFO         3041./FABUARY         3041./FABUARY         3041./FABUA |
| Ready                                                                                                    | Row: 1 Col: 1                                                                                                    |

| 13.1 Create a                                                                                                    | new Business or Personal File                                                                                                    |
|----------------------------------------------------------------------------------------------------|----------------------------------------------------------------------------------------------------|
| Step 1:<br>Step 2:<br>Step 3:                                                                                                    | File -> New or click on the icon<br>Type each line with "Transfer Code" that you wish to add<br>Client File -> Number Client File or click on the<br>the line number |
| Client File Editor<br>All lines wi<br>numbers v<br>Do you wis                                                                                                    | Il be renumbered sequentially. Any previous sequence<br>vill be lost.<br>sh to proceed ?                                                                             |
| Step 4:                                                                                                    | Ves     No       Client File -> Host update or click on the     icon to save                                                                                         |
| Client File Editor - U<br><u>Agency</u> File (MAR ):<br><u>B</u> usiness File (BAR):<br><u>P</u> ersonal File (PAR):<br><u>Client File Numbered</u><br><u>Numbered</u><br><u>U</u> n-numbered<br><u>U</u> n-numbered | pdate Client File ×<br>79E4 •<br>POLARIS JEWELLERY •<br>ERICA KIM •<br>Cancel OK<br>Cancel                                                                           |
| Enter the Personal ti                                                                                                    | tle                                                                                                    |

Step 5: Input agency PCC code, fill in Business File or Personal File name. Remind that existing business file must be created first before create a personal file. Choose OK to save

|                                               | Client File Editor ×                         |
|-----------------------------------------------|----------------------------------------------|
| Please wait while the Client File is updated. | The Client File is now complete in the host. |
|                                               | ок                                           |

#### 13.2 Modify Business or Personal File

- Step 1: Selected the business or personal profile, overtype the amended text or add line to add text.
- Step 2: Client File  $\rightarrow$  Number Client File or click on the number icon allow system to rearrange the line number
- Step 3: Client File -> Host update or click on the \_\_\_\_\_ icon to save

#### 13.3 Delete Business or Personal File

Step 1: Selected the business or personal profile

| Step 2:                | Client F                      | ile -> [          | Delete o      | r click or  | n the | × | icon |
|------------------------|-------------------------------|-------------------|---------------|-------------|-------|---|------|
| Client File            | Editor - Del                  | ete Clie          | nt Files      |             | ×     |   |      |
| Agency                 | File (MAR):                   | 79E 4             | •             |             |       |   |      |
| Business               | File (BAR):                   | QQQ               |               |             | •     |   |      |
| Personal               | File (PAR):                   |                   |               |             | •     |   |      |
| Note: To<br>title with | specify mult<br>the '+' chara | ple Pers<br>cter. | onal Files, : | separate ea | ch    |   |      |
|                        |                               |                   | OK            | Cancel      |       |   |      |
| Enter the              | Agency title                  |                   |               |             |       |   |      |

Step 3: Review the deleted file name and choose OK to continue

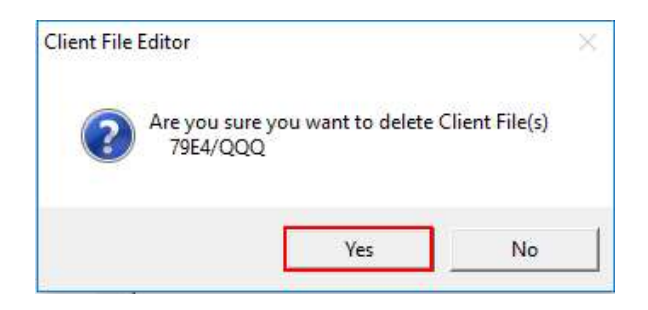

Step 4: Click on "Yes" to confirm the deletion

| lient File Editor - Deleted Files | × |
|-----------------------------------|---|
| Client Files Deleted              |   |
| QQQ                               |   |
|                                   |   |
| Client Files NOT Deleted          |   |
| None                              |   |
|                                   |   |
| 1                                 |   |
| ОК                                |   |
|                                   |   |

Step 5: Press "OK' to exit and the file will be deleted

#### 13.4 Reinstate Business or Personal file

Step 1: Client File  $\rightarrow$  Reinstate or click on the icon Client File Editor - Reinstate Client Files × Agency File (MAR): 79E4 -Business File (BAR): QQQ List... -Personal File (PAR): EMILY • [List...] Note: To specify multiple Personal Files, separate each title with the '+' character. 0K Cancel List Personal Files that can be reinstated for the selected Business F

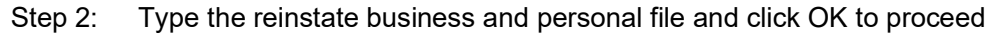

| Client File Editor - Reinstated F | iles > |
|-----------------------------------|--------|
| Client Files Reinstated           |        |
| None                              |        |
|                                   |        |
| Client Files NOT Reinstated       |        |
| EMILY                             |        |
|                                   |        |
| ПК                                | Cancel |
|                                   |        |
| Successfully reinstated Client I  | Files  |

Step 3: Press "OK" to exist and file has been reinstated

#### 13.5 Rename Business or Personal file

| Step 1: Client Fi         | le -> Rename or click on th | ie 🔒 i | con |
|---------------------------|-----------------------------|--------|-----|
| Client File Editor - Rena | ame Client File             | ×      |     |
| Agency File (MAR):        | 79E4 💌                      |        |     |
| Business File (BAR):      | POLARIS JEWELRY             |        |     |
| Personal File (PAR):      |                             |        |     |
| New Client File name:     | POLARIS JEWELLERY           |        |     |
| ОК                        | Cancel                      |        |     |
| Enter the new Client Fi   | le name                     |        |     |

Step 2: Type the original Business File or Personal File in the upper part that wish to be renamed and add the NEW Client File name underneath. Press OK to continue to proceed

| Client File | Editor                                                                                 | ×              |
|-------------|----------------------------------------------------------------------------------------|----------------|
| ?           | Are you sure you want to renar<br>79E4/POLARIS JEWELRY<br>To<br>79E4/POLARIS JEWELLERY | me Client File |
|             | Yes                                                                                    | No             |

Step 3.1: Above example is to rename a business file. Press "Yes" to confirm

| Step 3.2:                                                          | Example to rename a pe | ersonal file |                                                                                                    |   |
|--------------------------------------------------------------------|------------------------|--------------|----------------------------------------------------------------------------------------------------|---|
| Client File Editor - F                                             | Rename Client File     | ×            |                                                                                                    |   |
| Agency File (MAR):<br>Business File (BAR):<br>Personal File (PAR): | 79E4                   | •            | Client File Editor<br>Are you sure you want to rename Client File 79E4/POLARIS JEWELLERY-ERIC KAM To | × |
| New Client File name                                               | e: ERIC KIM            |              | 79E4/POLARIS JEWELLERY-ERIC KIM                                                                      |   |
| Enter the new Clien                                                | t File name            |              |                                                                                                    |   |

#### Appendix A

Sample of **Business Profile** 

«Hide Line Numbers» 79E4/GALILEO HONG KONG/PRADA Ø5JUN17 BUSINESSFILE 1N/COMPANY NAME-BILLING: PRADA COMPANY LIMITED 2N/\*\*\*\*\*\* COMPANY INFORMATION \*\*\*\*\*\* 3N/ADDR: 1/F HIGH BLDG\*100 HIGH ROAD\*CAUSEWAY BAY\*HONG KONG P/ 4N/CO. TEL: 2122 3322 / CO. FAX:2122 4444 5N/EMAIL ADDR: SALES--HK//PRADA.COM.HK 6N/CONTACT PERSON: MAY LEE / DIRECT PHONE: 2122 3324 10N/PAYMENT CODE CREDIT CARD 11N/CREDIT TERMS: 60 DAYS 12N/CREDIT LIMIT: HKD 500000 PER MONTH 15N/\* \* \* TEAM / SALES / POLICY INFO \* \* \* 16N/ACCOUNT SVC SALES PERSON : NEW SALES/RICHARD LEE 17N/TRAVEL POLICY: FLYING OVER 10 HRS - TRAVEL PREMIER ECONOMY 18N/TRAVEL POLICY: FLYING LESS THAN 10 HRS - TRAVEL ECONOMY 30N/HOTEL POLICY: NEGOTIATED RATE WITH HOLDIAY INN / BEST WESTE RN 31N/HOTEL POLICY: GRAND HYATT / LE MERIDEN / MARRIOTT COURTYARD 40N/CAR POLICY: NEGOTIATED RATE WITH HERTZ / AVIS / BUDGET 41N/AIRPORT TRANSFER: LIMOUSINE OR CAR TRANSFER TO AND FROM HOT FI 50N/TRAVEL REQUIRED: AIG / BLUE CROSS / CHUBB

Note: If you do not required data to be moved into booking file, you are recommended to use "N" transfer code during the creation

#### Appendix B

Sample of Personal Profile (Single Passenger Name)

«Back to Client File list» «Hide Line Numbers» 79E4/GALILEO HONG KONG/PRADA-CHAN TAI MAN TONY Ø5JUN17 PERSONALFILE 1Y/N.1CHAN/TAIMANTONYMR 2Y/P.HKGB\*2122 3324 C/O SECRETARY MAY LEE 3N/NP.EMAIL: TONYCHAN//PARDA.COM.HK 10Y/M.CX1000000115 11Y/M.UA52531100 12R/SI.VGML 13YS/NP.S\*NON-SMOKING AISLE\* 30N/\*\*\*\*\* PASSPORT INFORMATION \*\*\*\*\* **31N/NATIONALITY: CHINESE** 32N/PASSPORT NO.: HB876463 EXP DATE: 10/10/2022 33N/DATE OF BIRTH: 01/06/1980 40NV/\*\*\*\*\*\* VISA INFORMATION \*\*\*\*\*\* 41NV/VISA/COUNTRY: USA **TYPE: MULTIPLE** 42NV/VALID FROM: 01/04/17 VALID TO: 30/05/18 43NV/VISA/COUNTRY: AUSTRALIA TYPE: MULTIPLE 44NV/VALID FROM: 01/06/17 VALID TO: 30/07/18

# Appendix C

Sample of Personal Profile (Multi Passenger Names)

| 79E4/PRA | DA-WONG SIU LING SALLY                                       | Ø5JUN17 |  |
|----------|--------------------------------------------------------------|---------|--|
| PERSONAL | FILE                                                         |         |  |
| 1Y       | /N.1WONG/SIULINGSALLYMS                                      |         |  |
| 20       | /N.1LAU/SIUKEIMR                                             |         |  |
| 30       | /P.HKGB*2122 3324 C/O SECRETARY MAY LEE                      |         |  |
| 4Y       | /NP.EMAIL: SALLY.WONG//PRADA.COM.HK                          |         |  |
| 7RC1     | /M.CX105222560                                               |         |  |
| 8RC2     | /M.CX105563410                                               |         |  |
| 9RC1     | /SI.VGML                                                     |         |  |
| 1ØRC2    | /SI.SFML                                                     |         |  |
| 11Y S    | /NP.S*NON-SMOKING AISLE*                                     |         |  |
| 3ØN      | /****** PASSPORT INFORMATION ******                          |         |  |
| 31N      | /NATIONALITY: CHINESE                                        |         |  |
| 0.011    |                                                              | 10404   |  |
| 32N      | /PASSPORT NU. : HU/800899 EXP DATE: 10/09                    | /2024   |  |
| JON V    | /UAIE UF DIKIN: 10/0//19/0<br>/****** VICA INFORMATION ***** |         |  |
|          |                                                              |         |  |
| 4 IN V   | (VALTE EDON: AL (AA (15 VALTE TO: OA (45 (4                  | D       |  |
| 42N V    | /VALID FRUM: 01/04/15 VALID 10: 20/05/1                      | D       |  |
| 43N V    | /VISA/GUUNIKY: AUSIKALIA TYPE: MULTIPLE                      |         |  |
| 44N V    | /VALAID FROM: 01/06/17 VALID 10: 30/0718                     |         |  |
| END OF L | ISPLAT                                                       |         |  |

Note: Passenger 2 name built with Transfer Code "O" and move into booking file by **CMP/S/+2**, then move related service request by **CM/R/C-2/P-2I**